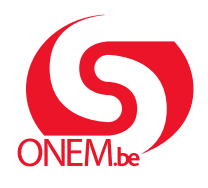

MANUEL EMPLOYEUR

Interruption de carrière Break@work

# Demande en ligne

Via Break@work, vous pouvez introduire rapidement et facilement une demande d'interruption de carrière en ligne.

### Connectez-vous sur :

- 1. Surfez sur www.onem.be/breakatwork et cliquez sur « Introduisez une demande ».
- 2. Identifiez-vous à l'aide d'une clé numérique.

| Accédez aux service                  | s sécurisés        |                                             |
|--------------------------------------|--------------------|---------------------------------------------|
| CSAM<br>eID et lecteur de carte      | Application itsme  | <b>EIDAS</b><br>Identification électronique |
| .beD + Ç                             | iks.               | europeenne                                  |
| Identifiant et application mobi<br>+ | ile ou email<br>ou |                                             |
| Se connecter via CSAM                |                    |                                             |

## L'écran d'aperçu

Après vous être connecté, vous arriverez dans l'écran d'aperçu.

- 1. Cet écran vous donne un aperçu des demandes que vous avez introduites pour vos travailleurs, ainsi que celles que vous avez introduites sur papier. L'aperçu remonte jusqu'à deux ans en arrière.
- 2. Grâce aux filtres, vous pouvez effectuer des recherches spécifiques.
- 3. Le menu situé dans la partie gauche de l'écran vous permet d'introduire une nouvelle demande, de modifier des demandes et de gérer les paramètres de votre entreprise.

| Chercher par caractéristiques d'interruption                                                                                                    | Écran d'aperçu                                                                                                    |                                                                                                    |                                                                                                    |                                                                                                    |                                                                                                    |                                                                                                    |                                                                                                    |                                                                                                    |                                                                                        |
|----------------------------------------------------------------------------------------------------|----------------------------------------------------------------------------------------------------|----------------------------------------------------------------------------------------------------|----------------------------------------------------------------------------------------------------|----------------------------------------------------------------------------------------------------|----------------------------------------------------------------------------------------------------|----------------------------------------------------------------------------------------------------|----------------------------------------------------------------------------------------------------|----------------------------------------------------------------------------------------------------|----------------------------------------------------------------------------------------|
| Type d'interruption :       Interruption de carrière, Assistance médicale, Assistance médicale, Sasistance médicale, Sasistance médicale,                | Chercher par caractéris                                                                                                    | stiques d'interruption ≈                                                                                       |                                                                                                    |                                                                                                    |                                                                                                    |                                                                                                    |                                                                                                    |                                                                                                    |                                                                                        |
| Chercher sur le travailleur                                                                                                    | Type d'interrupi<br>Rég<br>Numéro de t<br>Pé<br>Statut de la dema                                                              | tion Interruption de cr<br>ime Interruption com<br>ticket<br>iriode à partir de 30/0<br>mde En cours de traite | arrière, Assistance médicale, Ass<br>plète, Réduction à mi-temps, Ré<br>15/2022 🎬 jusqu'à<br>ement pars l'ONEM, Annuiée, En | Istance médicale, 💙<br>duction d'1/3, Réduc 🏹                                                                                                    | 0                                                                                                    |                                                                                                    |                                                                                                    |                                                                                                    |                                                                                        |
| Werefissements à traiter           NSS 0         Nom 0         Numéro de licket 0         Type d'interruption 0         Régime 0         Date de fils 0         Date de fils 0         Date d'introduction 0         Durosu de l'ON           NSS 0         Nom 0         Numéro de licket 0         Congé parental         Interruption complète         0.107/2024         31/07/2024         20/06/2024         BRUXELLES           2/definition 1/0 parentil         Réduction 1/2,5         0.109/2024         30/06/2025         20/06/2025         20/06/2025                                                                                                    | Chercher sur le travaill                                                                                                    | leur ≈                                                                                                    |                                                                                                    |                                                                                                    |                                                                                                    |                                                                                                    |                                                                                                    |                                                                                                    |                                                                                        |
| NISS 0         Nom 0         Numéro de ticket 0         Type d'interruption 0         Régime 0         Date de ékbat 0         Date de film 0         Date de film 0 <td>Numéro de registre n<br/>Réinitisliser</td> <td>national (NISS)</td> <td>(999999/399</td> <td>-99) Sélectionnez dans le</td> <td>ichier du personnel Dimona</td> <td>0</td> <td></td> <td></td> <td></td>                                                                                                    | Numéro de registre n<br>Réinitisliser                                                                                          | national (NISS)                                                                                                | (999999/399                                                                                                    | -99) Sélectionnez dans le                                                                                                    | ichier du personnel Dimona                                                                                | 0                                                                                                    |                                                                                                    |                                                                                                    |                                                                                        |
|                                                                                                    | Numéro de registre n<br>Réinitistiser<br>vertissements à trai                                                                  | national (NISS)                                                                                                | (999999/995                                                                                                    | -99) Sélectionnez dans le                                                                                                    | ichier du personnel Dimona                                                                                | 0                                                                                                    |                                                                                                    |                                                                                                    |                                                                                        |
|                                                                                                    | Numéro de registre n<br>Rémitaliser<br>Avertissements à trai<br>NISS ©<br>2 résultatiol (1 pagelo)<br>Résultat : demandes      | national (NISS)                                                                                                | (999999/395<br>Numéro de licket ©                                                                                           | 99) Sélectionnez dans le<br>Type d'infermytion: O<br>Congé parental<br>Congé parental                                                                                                    | Ichier du personnel Dimona<br>Régime ¢<br>Interruption complète<br>Réduction d'1/5                        | Date de début: 0     0/(07/2024     0/(09/2024 *                                                                                                    | Date de fin: 9<br>31/07/2024<br>30/06/2025                                                                                      | Date d'introduction: 0<br>20(05/024<br>20(05/024                                                             | Bureau de PON<br>BRUXELLES<br>CHARLEROI                                                |
| NSS 🗘 Nom 🗘 Numéro de licket 🗘 Type d'interruption 🗘 Régime 🗘 Date de élint 🗘 Date de fin 🗘 Date de fin 🗘 Date de fin 🗘 Date de fin 🗘 Date de fin 🗘 Date de fin 🗘 Date de fin 🗘 Date de fin 🗘 Date de fin 🗘 Date de fin 🗘 Date de fin 🗘 Date de fin 🗘 Date de fin 🗘 Date de fin 🗘 Date de fin 🗘 Date de fin 🗘 Date de fin 🗘 Date de fin 🗘 Date de fin 🗘 Date de fin A Date de fin A Date de fin | Raméro de registre n<br>Résultature<br>Vertissements à trai<br>NISS 0<br>2 résultat (departa)<br>Vésultat : demandes<br>NISS 0 | hational (NISS)                                                                                                | (999999/999<br>Numéro de licket ©                                                                                           | <ul> <li>5électionnez dans le</li> <li>Type d'Interruption          <ul> <li>Congé parental</li> <li>Congé parental</li> <li>Licket              <ul> <li>Type d'Interruption :</li> </ul> </li> </ul> </li> </ul>   | Ichier du personnel Dimona<br>Régime O<br>Interruption complète<br>Réduction d'1/5<br>Régime: O           | Pate de début  C Date de début  C Date | Date de fin ¢<br>31/07/2024<br>30/06/2025<br>Date d'intreductio                                                                 | Dete d'introduction C<br>28,057,024<br>28,057,024<br>NH C Statut C                                           | Bureau de l'ONE<br>BRUELLES<br>CHARLEROI<br>Bureau de l'                               |
| NISS D         Nom \$         Numéro de lácket D         Type d'inferruption \$         Régine D         Dale de début D         Dale de début D <thdale d<="" de="" début="" th=""></thdale>                                                                                                    | Iuméro de registre n<br>Itialiaer<br>Issements à trai<br>NISS 0<br>Iulist(a) (1 pape(a))<br>tat : demandes<br>NISS 0           | national (NISS)                                                                                                | (999999/395<br>Numéro de licket ©<br>Numéro de l                                                                            | <ul> <li>56fectionnez dans le</li> <li>Type d'interruption: 0</li> <li>Cogé parental</li> <li>Congé parental</li> <li>Ichel 5</li> <li>Type d'interruption of</li> <li>Crédit demps</li> <li>Crédit demps</li> </ul> | Ichier du personnel Dimona Régime    Régime    Interruption complète Réduction d' 1/5   Régime     Régime | Date de début 0     Date de début 2     Date de début 2     Date de début 2     Date de début 2     Date de début 2                                                                                                    | Date de fin: 0           31/07/2024           30/06/2025           Date d'infroductif           16/02/2024           30/06/2025 | Dete d'introduction 0:<br>28/05/024<br>28/05/024<br>9/05/024<br>9/05/024<br>9/05/024<br>9/05/024<br>9/05/024 | Bureau de l'ON<br>BRUELLES<br>CHARLEROI<br>Bureau de l<br>STONEM BRUES<br>STONEM BRUES |

#### Sélectionnez un travailleur

- 1. Cliquez sur l'intitulé « Introduire une nouvelle demande » figurant dans le menu situé dans la partie gauche de l'écran.
- 2. Sélectionnez le travailleur pour lequel vous souhaitez introduire une demande dans le fichier du personnel ou introduisez son numéro de Registre national.
- Continuez de compléter les données du travailleur sélectionné. Nous vous conseillons d'introduire l'adresse e-mail de votre travailleur afin qu'il soit informé par mail.
- 4. Cliquez sur « Sélectionner ». Le menu à gauche apparaît alors à l'écran.

|                                    |                            | travailleur à l'aide du fichier Dimona ou de manière manuelle.                  | erun  |
|------------------------------------|----------------------------|---------------------------------------------------------------------------------|-------|
| Accueil                            | Keran d'aperçu             | Pour sélectionner un travailleur dans le fichier du personnel Dimona, ci<br>ici | iquez |
| Introduire une nouvelle<br>demande | Chercher par caractéristic | Sélection manuelle :                                                            |       |
| Paramètres                         | Type d'interruptio         |                                                                                 |       |
| Se déconnecter                     | Régim                      | Numéro de Registre national *:                                                  |       |
|                                    |                            | Code travailleur * O Employé<br>O Ouvrier                                       |       |
|                                    |                            | Commission paritaire * :                                                        |       |
|                                    |                            | Adresse e-mail de contact du travailleur                                        |       |

### Introduisez une demande

- 1. Cliquez sur l'intitulé « Introduire une nouvelle demande » figurant dans le menu situé dans la partie gauche de l'écran.
- 2. Introduisez toutes les données de l'interruption de carrière.

|                                 |   | Introduire une nouvelle demande                                                |
|---------------------------------|---|--------------------------------------------------------------------------------|
| Sélection travailleur           |   |                                                                                |
| Introduire une nouvelle demande |   | Employé / Masculin                                                             |
| Modification                    | Г |                                                                                |
| Annulation                      |   | Le travailleur voudrait interrompre (partiellement ou complètement) sa carrièr |
| Écran d'aperçu                  |   | O pour prendre un crédit-temps                                                 |
| Consultation                    |   | O pour prendre un congé parental                                               |
| Attestations                    |   |                                                                                |
| Pièces jointes                  |   | de sa famille gravement malade                                                 |

- 3. Un aperçu des données introduites s'affichera alors à l'écran. Vérifiez si elles sont correctes et cliquez sur « **Confirmer** ».
- 4. Votre demande se verra attribuer un numéro de ticket unique.
- 5. Demandez à votre travailleur de remplir sa propre partie de la demande et de l'envoyer à l'ONEM.

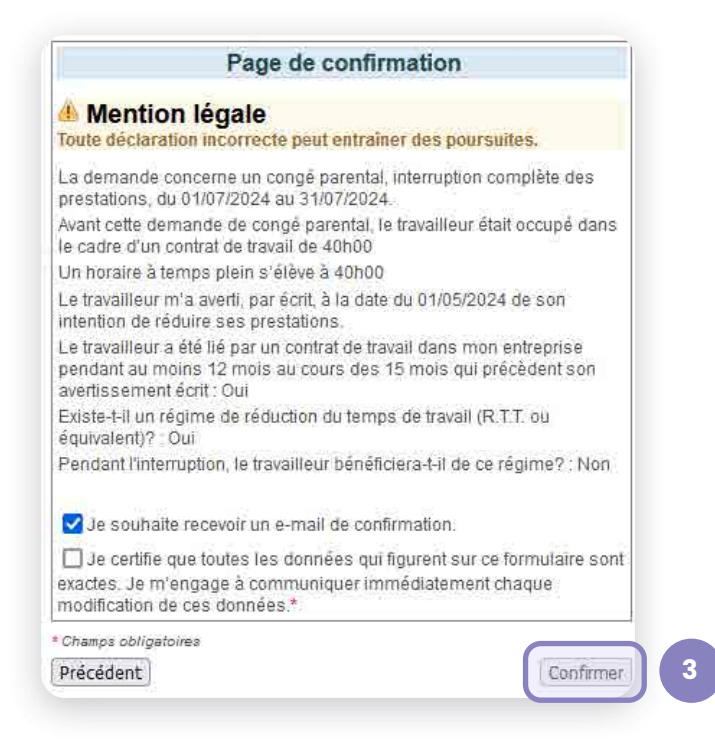

#### Modifier ou annuler une demande

Lorsque vous sélectionnez un travailleur, le menu situé dans la partie gauche de l'écran vous permet de modifier les demandes effectuées en ligne aussi longtemps que le travailleur n'a pas complété la partie qui le concerne.

|                                 | Sélection d'un travailleur |
|---------------------------------|----------------------------|
| Sélection travailleur           |                            |
| Introduire une nouvelle demande |                            |
| Modification                    | Employe / Masculin         |
| Annulation                      | Vous avez sélectionné :    |
| Écran d'aperçu                  |                            |
| Consultation                    |                            |
| Attestations                    |                            |
| Pièces jointes                  |                            |